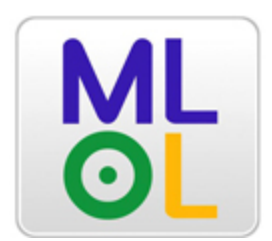

# MLOL 2013

# Guida alla nuova versione del portale MediaLibraryOnLine

Dal dialogo con biblioteche e utenti nasce la nuova versione di MLOL. La terza dal 2009, anno di lancio del portale. Dalla prima versione ad oggi il sito ha subito un processo costante di modifica e rinnovamento, sempre finalizzato ad accogliere quanto più possibile le richieste degli utilizzatori finali.

In questa nuova versione le aree più interessate dai cambiamenti sono state **strumenti di ricerca**, **navigazione** e **accessibilità**.

Se avete voglia di darci un feedback sul lavoro che abbiamo fatto scriveteci a info@medialibrary.it

## 1. FACILITARE LA RICERCA: I NUOVI ARGOMENTI

Facilitare la ricerca della risorse era uno dei principali obiettivi della riforma del sito. Per farlo era indispensabile iniziare da un ripensamento della catalogazione dei contenuti. Per questo la terza versione di MLOL adotta un nuovo set di argomenti che semplifica la ricerca e ne migliora i risultati.

I nuovi argomenti sono stati uniformati a uno standard internazionale (il BIC) ed estesi a tutte le risorse presenti su MLOL. In questo modo cercare contenuti utilizzando gli argomenti diventa più semplice ed efficace.

Gli Argomenti di primo livello (Arti, Biografie e Storie vere, ecc.) possono essere selezionati o semplicemente esplosi utilizzando il tasto +. Si accede così a una serie di Argomenti di secondo livello che possono essere ulteriormente specificati utilizzando le parole chiave contenute nel box grigio che appare di seguito.

| argomento: ECONOMIA, FINANZA, IMPRENDITORIA                             | E MANAGEMENT ×     |
|-------------------------------------------------------------------------|--------------------|
| Migliora la tua ricerca                                                 | Risultati 1.392    |
| FILTRA PER                                                              | 4                  |
| SOLO TITOLI DISPONIBILI ORA                                             | NUSICA             |
|                                                                         | AUDIO STREAMING 1  |
| ARGOMENTI                                                               | Е-ВООК             |
| + ARTI                                                                  | E-BOOK OPEN 126    |
| + BIOGRAFIE E STORIE VERE                                               | E-BOOK ONLINE 282  |
| + DIRITTO                                                               |                    |
| <ul> <li>ECONOMIA, FINANZA, IMPRENDITORIA E<br/>MANAGEMENT ×</li> </ul> |                    |
| affari e gestione (management)                                          |                    |
| economia                                                                | Addicelbri of en 3 |
| finanza e contabilità                                                   | VIDEO 323          |
| industria e studi industriali                                           |                    |
| Affari: argomenti generali                                              | BANCHE DATI 14     |
| Agricoltura e industrie affini                                          | E-LEARNING 1       |
| Assicurazioni e studi attuariali                                        |                    |

Per tornare indietro nella ricerca basterà poi cliccare sulla X di colore rosso accanto alla parola selezionata (o nella parte alta della colonna dove sono raccolti tutti i filtri).

## 2. LA RICERCA "SEMPLICE" E I NUOVI FILTRI

Il lavoro sugli argomenti ha permesso di migliorare anche l'efficacia delle ricerche libere. Nuovi strumenti permettono inoltre di ottenere più velocemente il risultato desiderato.

La maschera di ricerca, ad esempio, è stata arricchita con due menù che permettono di cercare soltanto all'interno di una determinata Tipologia o Argomento. I due menù possono essere anche usati assieme, cercando ad esempio una risorsa con parola chiave "Pennac" solo all'interno di "Letteratura" e della tipologia "E-book Download".

|    | E-Book Dow ~ L                          | etteratura E…∽ | Pennac CERCA                  |
|----|-----------------------------------------|----------------|-------------------------------|
|    | Tipologie<br>Edicolo                    |                | 📄 solo titoli disponibili ora |
|    | Audio Open<br>Audio Streaming           |                | < Torna indietro              |
|    | E-Book                                  |                |                               |
|    | E-Book Open<br>E-Book Online            |                |                               |
|    | E-Book Download                         |                |                               |
| RE | Audiolibri                              |                | VEDI TUTTI                    |
|    | Audiolibri Open<br>Audiolibri Streaming | 9              |                               |
| PE | Audiolibri Download                     | 1              | VEDI TUTTI                    |
| NL | Banche Dati<br>Immagini                 |                | VEDI TUTTI                    |
| 0\ | E-Learning                              |                | VEDI TUTTI                    |
|    |                                         |                |                               |

Sulla sinistra dello schermo, inoltre si trovano nuovi filtri che permettono di isolare le risorse che possono essere subito prese a prestito (cioè non occupate al momento da altri utenti).

| Migliora la tua ricerca                            |
|----------------------------------------------------|
| FILTRA PER                                         |
| SOLO TITOLI DISPONIBILI ORA                        |
| ARGOMENTI                                          |
| + ARTI                                             |
| + BIOGRAFIE E STORIE VERE                          |
| + DIRITTO                                          |
| ECONOMIA, FINANZA, IMPRENDITORIA E<br>MANAGEMENT × |

Anche la lista dei risultati della ricerca è stata migliorata. E' ora possibile passare velocemente in rassegna le diverse pagine o decidere quanti elementi si vogliono visualizzare nella stessa schermata. Gli elementi possono infine essere ordinati per Autore o Titolo.

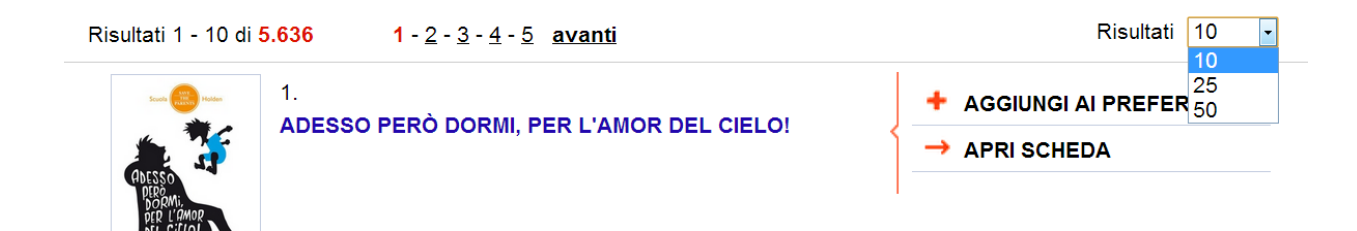

Quando si effettua una ricerca su MLOL, il sistema riconosce il device da cui ci si collega e profila i risultati di conseguenza. Ora questa operazione è esplicitata da un avviso che appare nella parte alta del sito.

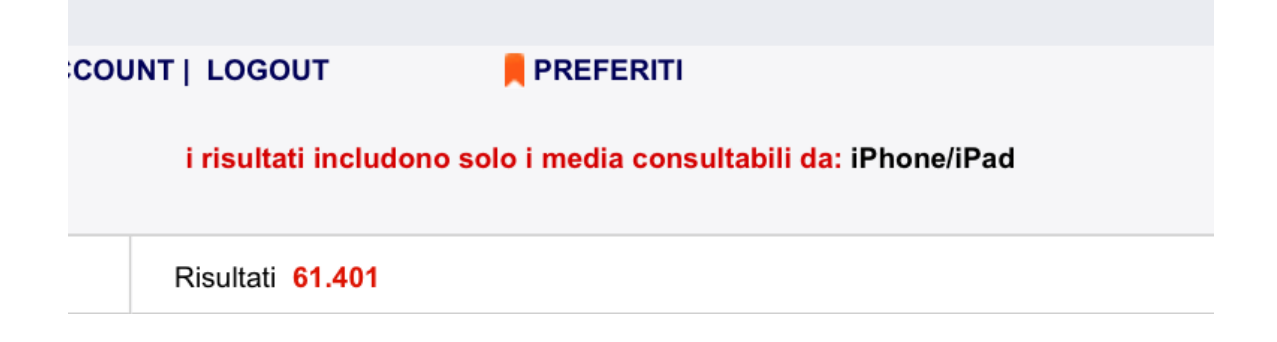

# 3. NAVIGAZIONE: LE HOME PER TIPOLOGIA

Le nuove funzioni descritte finora riguardano principalmente la ricerca delle risorse. Ma cosa fare quando non si sa di preciso cosa cercare? Pensando a questa possibilità, sono state elaborate nuove forme di navigazione che permettono di scoprire gli elementi della propria biblioteca digitale.

Fulcro di questa nuova possibilità, sono le **Home per Tipologia**. Aprendo il menù a tendina Home, vengono elencate tutte le tipologie di oggetti digitali presenti su MLOL. Per ognuna è stata creata una pagina specifica che consente all'utente di esplorare la collezione acquistata dalla sua biblioteca.

|                                                 |                                                                             | ENG   DEU                           |
|-------------------------------------------------|-----------------------------------------------------------------------------|-------------------------------------|
| MI MEDIALIBRA                                   |                                                                             |                                     |
|                                                 | NUOTIDIANA (24.7.365)                                                       |                                     |
|                                                 |                                                                             |                                     |
| Home 🗸 🛛 Info 🗸 🕌                               | Aiuto - Start Tipologie - Argomenti                                         | CERCA                               |
| LITENTE: Maroberita Caram                       |                                                                             | solo titoli disponibili ora         |
| or Erritz, marginerita carann                   |                                                                             |                                     |
| E-BOOK DOWNLOAD                                 | E-BOOK DOWNLOAD                                                             |                                     |
| TOP LIST                                        | TOP LIST                                                                    |                                     |
| VEDITITI                                        | Risultati 1 - 10 di 50 1 - 2 - 3 - 4 - 5 avanti                             | Risultati per pag. 10 💌             |
| DISPONIBILI ORA                                 | 1.                                                                          | 2.                                  |
| E-BOOK ONLINE                                   | FAI BEI SOGNI                                                               | ACCIAIO<br>ACCIAIO                  |
| TOP LIST                                        | Falbel segni                                                                | Avalione, silvia                    |
| NOVITA                                          |                                                                             |                                     |
|                                                 | - <b>1</b>                                                                  |                                     |
|                                                 | 3.                                                                          | 4.                                  |
| NOVITA'                                         | MR GWYN                                                                     | GIANRICO IL SILENZIO DELL'ONDA      |
| VEDITUTTI                                       | Baricco, Alessandro                                                         | CAROFIGLIO CAROfiglio, Gianrico     |
|                                                 | TGian                                                                       |                                     |
|                                                 |                                                                             |                                     |
|                                                 |                                                                             |                                     |
|                                                 | Andrea Vitali 5.                                                            |                                     |
|                                                 | Vitali, Andrea                                                              | E COMITERO DI PRAGA<br>Eco, Umberto |
|                                                 |                                                                             |                                     |
|                                                 | anner an anna an an an an an an an an an an a                               | © PRACA                             |
|                                                 |                                                                             |                                     |
|                                                 | String Brani                                                                |                                     |
|                                                 | DI TUTTE LE RICCHEZZE<br>Benni, Stefano                                     | SPARACINO                           |
|                                                 | 3                                                                           | Camilleri, Andrea                   |
|                                                 |                                                                             |                                     |
|                                                 |                                                                             |                                     |
|                                                 | Venues (Friedmann)<br>B Requesting segments dig first                       | petros markaris 10.                 |
|                                                 | IL LINGUAGGIO SEGRETO DEI<br>FIORI                                          | L'ESATTORE<br>Markaris, Petros      |
|                                                 | Diffenbaugh, Vanessa                                                        |                                     |
|                                                 |                                                                             |                                     |
|                                                 |                                                                             |                                     |
|                                                 | Risultati 1 - 10 di 50 1 - <u>2</u> - <u>3</u> - <u>4</u> - <u>5</u> avanti | Salta a pag. vai                    |
|                                                 |                                                                             |                                     |
| © 2009-2013 Horizons Unlimited srl   Informativ | a Privacy                                                                   |                                     |

All'interno di ciascuna home è possibile visualizzare:

- le Top List (cioè i titoli più consultati per ogni tipologia)
- le Novità (cioè gli ultimi acquisti della tua biblioteca)
- i titoli immediatamente disponibili per il prestito (cioè quelli non occupati da altri utenti)
- la lista completa della risorse di una determinata tipologia ("vedi tutti")

## 4. I PORTALI PERSONALIZZATI

Restano e vengono migliorati anche i portali personalizzati degli enti, all'interno dei quali sarà possibile esplorare la sola collezione acquisita dalla propria biblioteca.

Una volta fatto login con le proprie credenziali, si verrà automaticamente reindirizzati al portale personalizzato collegato a quell'account.

| BCM                                                                                                    |                                                                                                    | ENG   DEU                                                                                 |
|----------------------------------------------------------------------------------------------------|----------------------------------------------------------------------------------------------------|-------------------------------------------------------------------------------------------|
|                                                                                                    |                                                                                                    |                                                                                           |
| Biblioteche<br>Comunali                                                                                                    |                                                                                                    |                                                                                           |
| di Milano                                                                                                    |                                                                                                    |                                                                                           |
| IL SERVIZIO DIGITALE delle BIBLIOTECH                                                                                                    | IE del COMUNE DI MILANO                                                                                               |                                                                                           |
|                                                                                                    |                                                                                                    |                                                                                           |
| Home 🗸 🛛 Info 🗸 🛛 🚱 Aiuto 🗸 😒                                                                                                    | Start Tipologie - Argomenti -                                                                                         | CERCA                                                                                     |
|                                                                                                    |                                                                                                    | 🔲 solo titoli disponibili ora                                                             |
|                                                                                                    |                                                                                                    |                                                                                           |
|                                                                                                    |                                                                                                    |                                                                                           |
|                                                                                                    |                                                                                                    |                                                                                           |
|                                                                                                    |                                                                                                    |                                                                                           |
|                                                                                                    |                                                                                                    |                                                                                           |
|                                                                                                    |                                                                                                    |                                                                                           |
| A A BIBLIOTECA                                                                                                    |                                                                                                    | ENG   DEU                                                                                 |
| DIGITALE                                                                                                    |                                                                                                    |                                                                                           |
| CENTRO SERVIZI                                                                                                    |                                                                                                    |                                                                                           |
|                                                                                                    |                                                                                                    |                                                                                           |
| $U \cdot N \cdot L \cdot A$ , CULTURALI MACOMER                                                                                                    | 2                                                                                                    | MEDIALIBRAR TONLINE ML                                                                    |
| $U \cdot N \cdot L \cdot A$ , CULTURALI MACOMER                                                                                                    |                                                                                                    | MEDIALIBRAR FONLINE ML                                                                    |
| U·N·L·A, CULTURALI MACOMER<br>LA BIBLIOTECA DIGITALE QUOTID                                                                                                    | IANA                                                                                                    |                                                                                           |
| U·N·L·A, CULTURALI MACOMER                                                                                                    | R<br>IANA                                                                                                    |                                                                                           |
| LA BIBLIOTECA DIGITALE QUOTID                                                                                                    | }<br>IANA<br>Start Tipologie → Argomenti →                                                                            |                                                                                           |
| U·N·L·A, CULTURALI MACOMER                                                                                                    | RIANA<br>Start Tipologie ~ Argomenti ~                                                                                |                                                                                           |
| U·N·L·A, CULTURALI MACOMER                                                                                                    | R<br>IANA<br>Start Tipologie ❤ Argomenti ❤                                                                            | CERCA                                                                                     |
| U·N·L·A, CULTURALI MACOMER                                                                                                    | }<br>IANA<br>Start Tipologie ❤ Argomenti ❤                                                                            | CERCA                                                                                     |
| U·N·L·A, CULTURALI MACOMER                                                                                                    | R<br>IANA<br>Start Tipologie ❤ Argomenti ❤                                                                            | CERCA                                                                                     |
| U·N·L·A, CULTURALI MACOMER                                                                                                    | R<br>IANA<br>Start Tipologie ❤ Argomenti ❤                                                                            | CERCA<br>Solo titoli disponibili ora                                                      |
| U·N·L·A, CULTURALI MACOMER                                                                                                    | {<br>IANA<br>Start Tipologie ✔ Argomenti ✔                                                                            | CERCA                                                                                     |
| U·N·L·A, CULTURALI MACOMER<br>LA BIBLIOTECA DIGITALE QUOTID<br>Home v Info v RAiuto v S<br>BIBLIOTECA DIGITALE                                                                              | {<br>IANA<br>Start Tipologie ~ Argomenti ~                                                                            | ENG   DEU                                                                                 |
| U·N·L·A, CULTURALI MACOMER<br>LA BIBLIOTECA DIGITALE QUOTID<br>Home v Info v RAiuto v S<br>BIBLIOTECA DIGITALE<br>metropolitana                                                             | Start Tipologie ~ Argomenti ~                                                                                         | ENG   DEU                                                                                 |
| U·N·L·A, CULTURALI MACOMER<br>LA BIBLIOTECA DIGITALE QUOTID<br>Home ↓ Info ↓ ♥ Aiuto ↓ S<br>BIBLIOTECA DIGITALE<br>metropolitana                                                            | Start Tipologie ~ Argomenti ~                                                                                         | ENG   DEU                                                                                 |
| U·N·L·A, CULTURALI MACOMER<br>LA BIBLIOTECA DIGITALE QUOTID<br>Home v Info v RAiuto v S<br>BIBLIOTECA DIGITALE<br>metropolitana<br>ISTITUZIONE BIBLIOTECHE DEL COMU                         | Start Tipologie ~ Argomenti ~                                                                                         | ENG   DEU<br>MEDIALIBRARYONLINE                                                           |
| U·N·L·A, CULTURALI MACOMER<br>LA BIBLIOTECA DIGITALE QUOTID<br>Home V Info V Aiuto V S<br>BIBLIOTECA DIGITALE<br>metropolitana<br>ISTITUZIONE BIBLIOTECHE DEL COMU                          | Start Tipologie ~ Argomenti ~                                                                                         | ENG   DEU  MEDIALIBRARYONLINE  MEDIALIBRARYONLINE  MEDIALIBRARYONLINE  MEDIALIBRARYONLINE |
| U·N·L·A, CULTURALI MACOMER<br>LA BIBLIOTECA DIGITALE QUOTID<br>Home v Info v Aiuto v S<br>BIBLIOTECA DIGITALE<br>metropolitana<br>ISTITUZIONE BIBLIOTECHE DEL COMU                          | Start Tipologie ~ Argomenti ~                                                                                         | ENG   DEU<br>MEDIALIBRARYONLINE                                                           |
| U·N·L·A, CULTURALI MACOMER<br>LA BIBLIOTECA DIGITALE QUOTID<br>Home v Info v Aiuto v S<br>BIBLIOTECA DIGITALE<br>metropolitana<br>ISTITUZIONE BIBLIOTECHE DEL COMU<br>Home v Info v Aiuto v | Start Tipologie ~ Argomenti ~<br>BOLOGNA<br>NE DI BOOGNA E SISTEMA BIBLIOTECARIO PRI<br>Start Tipologie ~ Argomenti ~ | ENG   DEU<br>MEDIALIBRARYONLINE<br>MEDIALIBRARYONLINE<br>OVINCIALE                        |

#### 5. CONSULTARE LE RISORSE

Il modo di accedere alle risorse su MLOL resta sostanzialmente invariato. Sono cambiati solo alcuni aspetti grafici per ottenere una migliore ergonomia della pagina. Tasti, bottoni e le schede dei media

sono state modificate per renderle più leggibili e più facilmente comprensibili.

Ad esempio, i vari passaggi che erano necessari per scaricare un e-book sono stati riassunti in un'unica pagina alla quale si accede cliccando sul bottone "Scarica e-book".

|                                                                                                    | Home 🗸 Info 🗸                                                                                                    | 🜠 Aiuto 🗸                                                                                                    | Start Tipologie                                                                                                    | ✓ Argomenti ✓                                                                                                    | C                                                                                                    | ERCA         |
|----------------------------------------------------------------------------------------------------|----------------------------------------------------------------------------------------------------|----------------------------------------------------------------------------------------------------|----------------------------------------------------------------------------------------------------|----------------------------------------------------------------------------------------------------|----------------------------------------------------------------------------------------------------|--------------|
|                                                                                                    | UTENTE: Margherita Car                                                                                                    | ramatti   ACCOUNT                                                                                                    | i logout 📙 Prefe                                                                                                    | RITI                                                                                                    | 📄 solo titoli disponil                                                                                                    | oili ora     |
| Scheda M                                                                                                    | ledia                                                                                                    |                                                                                                    |                                                                                                    |                                                                                                    | < Torna alla s                                                                                                    | acheda       |
| E-BOOK DOWN                                                                                                    | OAD                                                                                                    |                                                                                                    |                                                                                                    |                                                                                                    |                                                                                                    |              |
| SKEL                                                                                                    | SCARIC<br>1. cost<br>2. guida<br>3. scear<br>Hai a c                                                                                                    | CA L'E-BOC<br>E' IL DRM ADO<br>A ALL'USO<br>GLI IL FORMATO                                                                                                    | DK protetto da E<br>BE<br>D<br>massimo di 20 downl                                                                                                    | RM Adobe                                                                                                    | ia di E-Book.                                                                                                    |              |
| SALANI 🚫                                                                                                    | editore                                                                                                    | nload disponibil                                                                                                    | li per il mese corrente                                                                                                    | sono: 20/20                                                                                                    |                                                                                                    |              |
| SALANI                                                                                                    | EDITORE                                                                                                    | nload disponibil                                                                                                    | li per il mese corrente                                                                                                    | sono: 20/20                                                                                                    | tribuira i lara e back                                                                                                    | _            |
| 1. COS'E                                                                                                    | EDITORE                                                                                                    | nload disponibil<br>tezione realizzatu<br>la larga maggior                                                                                                    | li per il mese corrente<br>o da Adobe, largamen<br>anza di lettori e-book a<br>ortano il DEM Adobe                                                                                            | e utilizzato dagli editori per dis<br>d eccezione di Kindle.<br>uoi cliccare nui                                                                                                    | tribuire i loro e-book.                                                                                                    | _            |
| 1. COS'E<br>DRM A<br>II DRM<br>Per coi                                                                         | EDITORE                                                                                                    | nload disponibil<br>tezione realizzate<br>la larga maggior<br>e-book che supp                                                                                       | li per il mese corrente<br>o da Adobe, largamen<br>anza di lettori e-book<br>ortano il DRM Adobe j                                                                                            | e utilizzato dagli editori per dis<br>d eccezione di Kindle.<br>uoi <u>cliccare qui</u> .                                                                                                    | tribuire i loro e-book.                                                                                                    |              |
| ALANI                                                                                                    | Li dowr<br>EDITORE<br>LI DRM ADOBE<br>dobe è un sistema di prot<br>Adobe è compatibile con<br>sultare la lista dei lettori e<br>ALL'USO<br>e-book è protetto con DE                                                                                                    | Iload disponibil<br>tezione realizzat<br>la larga maggior<br>e-book che supp                                                                                        | li per il mese corrente<br>o da Adobe, largamen<br>anza di lettori e-book<br>ortano il DRM Adobe j<br>aggerto è necessario:                                                                   | e utilizzato dagli editori per dis<br>id eccezione di Kindle.<br>uoi <u>cliccare qui</u> .<br>Per ulteriori informazioni puoi con                                                                                                    | tribuire i loro e-book.<br>Isultare la nostra <u>Guida</u> o le <u>Domande Freg</u> r                                                                                                    |              |
| SALANI (<br>1. COS'E<br>DRM A<br>II DRM<br>Per cor<br>2. GUIDA<br>Questo<br>1                                  | EDITORE<br>CIL DRM ADOBE<br>dobe è un sistema di prot<br>Adobe è compatibile con<br>nsultare la lista dei lettori e<br>ALL'USO<br>e-book è protetto con DF<br>Ottenere un ID Adobe grat<br>Clicca sull'icona per creare                                                                                                    | Ioad disponibil<br>tezione realizzat<br>la larga maggior<br>e-book che supp<br>RM Adobe. Per le<br>tuito<br>e il tuo account                                        | li per il mese corrente<br>o da Adobe, largamen<br>anza di lettori e-book<br>ortano il DRM Adobe j<br>eggerlo è necessario:                                                                   | e utilizzato dagli editori per dis<br>di eccezione di Kindle.<br>uoi <u>cliccare qui</u> .<br>Per ulteriori informazioni puoi con<br>Perché creare un ID Adobe:<br>Un ID Adobe è composto da<br>ti consentiranno di gestri la<br>tuoi e-boci da un dispositivo                                                                                                    | tribuire i loro e-book.<br>Isuitare la nostra <u>Guida</u> o le <u>Domande Freq</u><br>uno username e una password che<br>tua ibreria digitale e di spostare i<br>a al'attro.                                                                                                    | <u>uenti</u> |
| SALANI (<br>1. COS'E<br>DRM A<br>II DRM<br>Per cor<br>2. GUIDA<br>Questo<br>1<br>2                             | CONTRE     CONTRE      CONTRE      CONTRE       | Itoad disponibil<br>Itezione realizzatu<br>la larga maggior<br>e-book che supp<br>RM Adobe. Per le<br>tuito<br>e il tuo account<br>installare                       | Ii per il mese corrente<br>o da Adobe, largamen<br>anza di lettori e-book i<br>ortano il DRM Adobe p<br>eggerlo è necessario:<br>Adobe A                                                      | e utilizzato dagli editori per dis<br>di eccezione di Kindle.<br>uoi <u>cliccare qui</u> .<br>Per ulteriori informazioni puoi con<br>Perché creare un ID Adobe:<br>Un ID Adobe è composto da<br>ti consentiranno di gestire la<br>tuoi e-book da un dispositivo                                                                                                    | tribuire i loro e-book.<br>Isultare la nostra <u>Guida</u> o le <u>Domande Freg</u><br>uno username e una password che<br>Itua libreria digitale e di spostare i<br>b all'altro.                                                                                                    | <u>uenti</u> |
| SALANI                                                                                                    | Li dowr     EDITORE     Control     Control     Contro     Control     Control     Control     Control     Control     Co | Ioad disponibil<br>tezione realizzatu<br>la larga maggior<br>e-book che supp<br>RM Adobe. Per le<br>tuto<br>e il tuo account<br>installare                          | li per il mese corrente<br>o da Adobe, largamen<br>anza di lettori e-book<br>ortano il DRM Adobe p<br>eggerlo è necessario:<br>Adobe ()<br>Adobe Digital Editions<br>ndo con il tuo ID Adobe  | e utilizzato dagli editori per dis<br>de ccezione di Kindle.<br>uoi <u>cliccare qui</u> .<br>Per ulteriori informazioni puoi con<br>Un ID Adobe è composto da<br>ti consentiramo di gestire la<br>tuoi e-book da un dispositivo<br>a) apri Adobe nu Libreria (Auton<br>b) dal mene Libreria (Auton<br>computer Cinmazioni da)<br>o (inserisci IID Adobe creato                                              | tribuire i loro e-book.<br>Isultare la nostra <u>Guida</u> o le <u>Domande Freq</u><br>uno usemame e una password che<br>tua ilbreria digitale e di spostare i<br>a all'altro.<br>Si;<br>ella versione 2.0) seleziona "Autorizza<br>utorizzazione" nella versione 2.0);<br>in precedenza;     | uenti        |
| SALANI (Construction)<br>I. COSTE<br>DRM A<br>II DRM<br>Per con<br>Questo<br>Questo<br>1<br>2<br>3<br>3. SCEGI | EDITORE      CONTRE      CONTRE       | Iload disponibil<br>lezione realizzati<br>la larga maggior<br>e-book che supp<br>RM Adobe. Per le<br>tuito<br>e il tuo account<br>installare<br>sitivo che stai usa | li per il mese corrente<br>o da Adobe, largamen<br>anza di lettori e-book i<br>ortano il DRM Adobe p<br>eggerlo è necessario:<br>Adobe A<br>Adobe Digital Editions<br>ndo con il tuo ID Adobe | e utilizzato dagli editori per dis<br>di eccezione di Kindle.<br>uoi <u>cliccare qui</u> .<br>Per ulteriori informazioni puoi con<br>Per ulteriori informazioni puoi con<br>Un ID Adobe è composto da<br>ti consentiranno di gestire la<br>tuoi e-book da un dispositivo<br>a) apri Adobe Digital Editioni<br>b) dal menu Libreria (Aluto n<br>computer (Informazioni di A<br>c) inserisci IID Adobe creato | tribuire i loro e-book.<br>Isultare la nostra <u>Guida</u> o le <u>Domande Freg</u><br>uno username e una password che<br>tua libreria digitale e di spostare i<br>all'altro.<br>5<br>5:<br>ella versione 2.0) seleziona "Autorizza<br>lutorizzazione" nella versione 2.0);<br>in precedenza. | <u>uenti</u> |

Le schede delle risorse, inoltre, sono state arricchite con i tasti social che permettono di condividere contenuti sui principali social network.

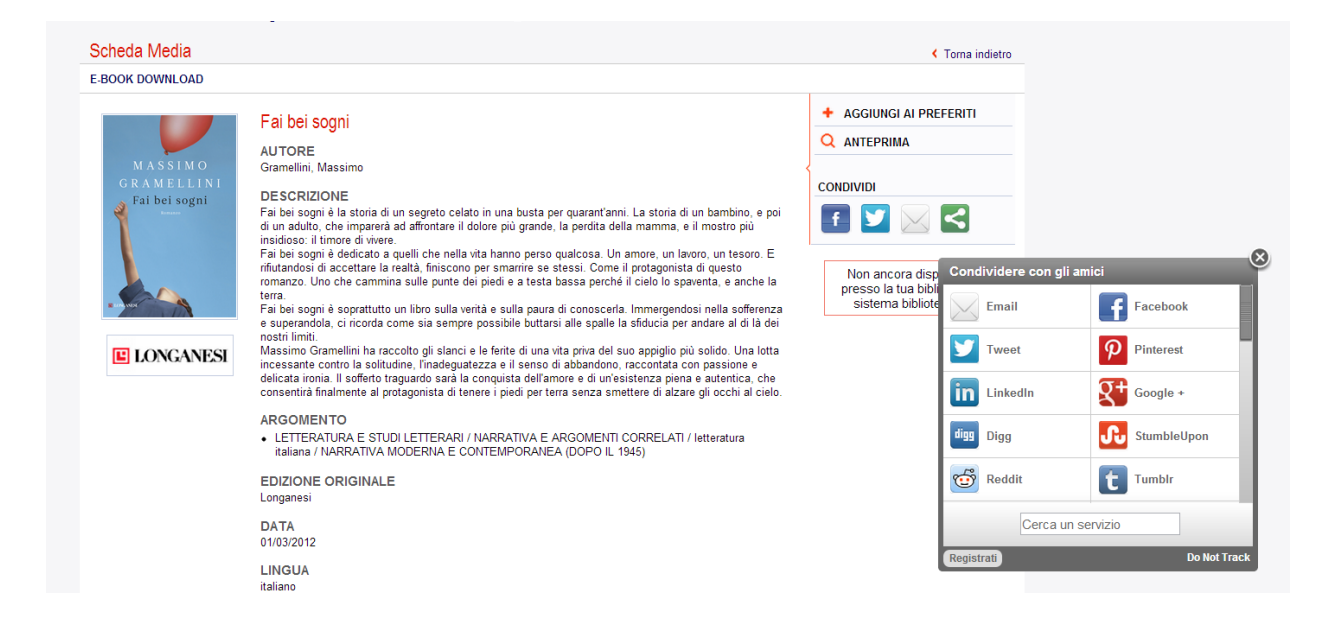

# 6. L'ACCESSO PER UTENTI DISABILI

La riforma del sito è stata occasione per migliorare l'accessibilità del sito. La nuova versione di MLOL è stata ridisegnata in modo accessibile ed è validata secondo le "<u>Web Content Accessibility Guidelines</u>" del W3C (W3C WCAG 2.0 - AA).

Nella pagina "Accessibilità" collocata nel footer delle pagine, vengono inoltre indicati una serie di "Tasti per la scelta rapida" che consentono di andare immediatamente alle pagine principali del sito.

MediaLibraryOnLine aderisce anche al progetto LIA (Libri Italiani Accessibili) promosso dall'Associazione Italiana Editori (AIE) in collaborazione con i principali esperti di settore tra i quali l'Unione Italiana Ciechi (<u>http://www.progettolia.it</u>).

Non appena gli editori inizieranno a distribuire libri accessibili, sarà possibile trovare questi titoli su MLOL. Le risorse di questo tipo saranno chiaramente marcate con il bollino LIA collocato nella scheda dell'e-book.

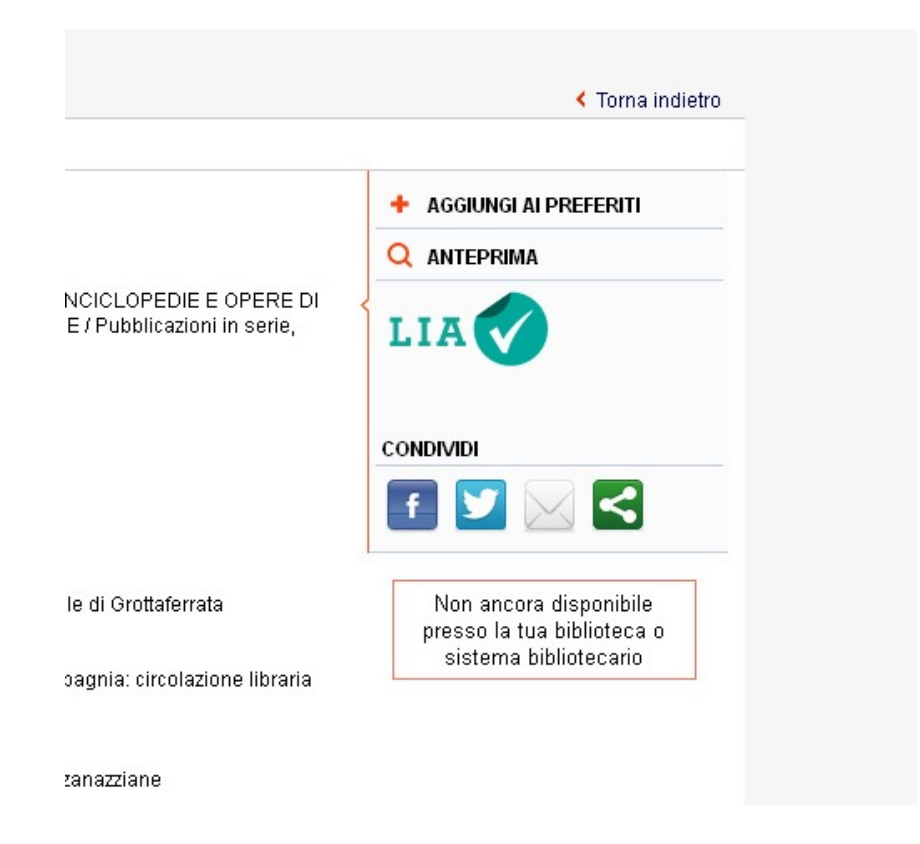